## Microsoft (微軟) Word 練習七

## 【合併 - 信】

利用 『合併列印 | Mail Merge』的功能,你可將已準備好的姓名地址資 料庫和主文合併。這個功能可以幫助你印信件,地址籤等。首先你需要建立一 個主文檔案和一個附屬資料檔案。

## 1. 建立一個主文檔案

a. 從 『郵件 | Mailings』,選擇 『開始合併列印精靈 | Start Mail Merge..』

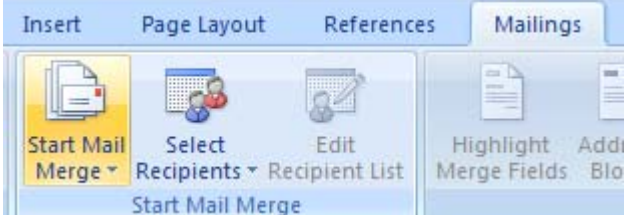

選擇 『合併列印精靈步驟 | Step by Step Mail Merge Wizard』

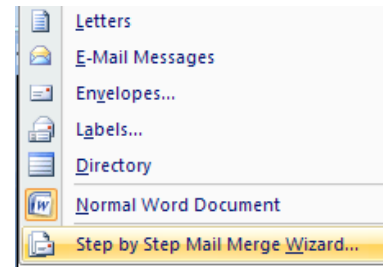

- b. 在右側 「選取文件類型 | Select document type 」下 ,選 「信件 | Letters」。
- c. 打入下列信件:

Dear

This is to confirm our appointment at 9:30 a.m. on April 30, 2005 for a further discussion of the reform project.

Sincerely yours,

President

- d. 打完後按右下側 『 <u>下一步 : 開始文件</u> (步驟 1 之 6) │ <u>Next: Starting</u> <u>Document</u> 』 ( Step 1 of 6)
- e. 再按右下側 『 <u>下一步 : 選擇收件者</u> (步驟 2 之 6) │ <u>Next: Select</u> <u>Recipients</u> 』(Step 2 of 6)

## 2. 建立資料庫名目及打入資料

- a. 按 『 鍵入新清單 | Type a new list 』 按 『 建立 | Create 』,下一步 驟是打入資料。
- b. 打入下列資料,每打完一個人資料,按 『新增項目│New Entry』。當 你打完全部資料,按 『 關閉│ Close』。

| <u>Title</u> | <u>Firstname</u> | <u>Lastname</u> | <u>Company</u>                | Address                         | <u>City</u>      | State | P <u>ostalcode</u> |
|--------------|------------------|-----------------|-------------------------------|---------------------------------|------------------|-------|--------------------|
| Mr.          | Robert           | Smith           | Kemper<br>Securities,<br>Inc. | 251 S. Lake<br>Ave. #100        | Pasadena         | CA    | 91101              |
| Ms.          | Amy              | Lee             | Prosoft<br>Training<br>Center | 112 N.<br>Chandler<br>Ave. #107 | Monterey<br>Park | CA    | 91754              |
| Mr.          | Thomas           | Chan            | Chan Group<br>Law Corp.       | P.O.<br>Box79159                | Los Angeles      | CA    | 90079              |

| Title | 🖌 First Name 🔫 | Last Name 👻 | Company Name 👻   | Address Line 1 👻 | Address Line 2 |
|-------|----------------|-------------|------------------|------------------|----------------|
| Mr.   | Robert         | Smith       | Kemper Securitie | 251 S. Lake Ave  |                |
| Ms.   | Amy            | Lee         | Prosoft Training | 112 N. Chandler  |                |
| Mr.   | Thomas         | Chan        | Chan Group Law   | P.O. Box 79159   |                |
|       |                |             |                  |                  |                |
|       |                |             |                  |                  |                |

c. 儲存資料檔案名稱 <u>Data1</u>,按『儲存 | Save』。按『確定 | Ok』。

- 3. 再按右下側 『 <u>下一步: 寫信</u> (步驟 3 之 6 ) <u>Next: Write your letter</u> 』( Step 3 of 6)
- 4. 加入名目於主文中
  - a. 將輸入點移到最上方你要放地址區塊的地方, 按右側『地址區塊 Address Block』, 按『 確定 Ok』 。你會看見 << Address Block >> 出現在螢幕上。
  - b. 將輸入點移到 Dear 後,按『其它項目 | More Items..』,按『名字
    │First Name 』,按『插入 | Insert』,『 關閉 | Close』。
    - «AddressBlock»

Dear «First\_Name»

This is to confirm our appointment at 9:30 a.m. on April. for a further discussion of the reform project.

Sincerely yours,

- c. 再按右下側 『 <u>下一步:預覽信件</u> (步驟 4 之 6) <u>Next: Preview your</u> <u>letters</u> 』(Step 4 of 6)
- 5. 你會看見三封信在螢幕上。 按 >> 看下一封信。

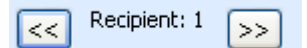

再按右下側 『 <u>下一步:完成合併</u> (步驟 5 之 6) <u>Next: Complete the</u> <u>merge(</u> Step 5 of 6) 。

- 6. 印出三封信各有不同人名及地址。
- 7. 儲存合併檔案名稱 <u>Bettymerge</u>, 按『儲存 | Save』。